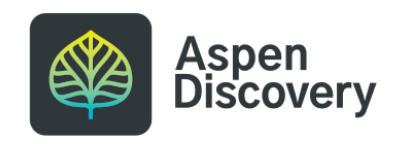

# **Deleting a Browse Category**

Learn how to permanently delete a browse category.

4 Steps

Created by

Morgan Daigneault

Creation Date May 13, 2022 Last Updated May 13, 2022

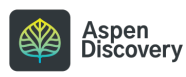

STEP 1

## From Aspen Administration, locate the Local Catalog Enrichment module.

| ➤ I heme & Layout                                                                        | Sort   | Dy Title (no          | ot shown) Ascending 🗸 🗸        |    |
|------------------------------------------------------------------------------------------|--------|-----------------------|--------------------------------|----|
| <ul> <li>Primary Configuration</li> </ul>                                                | > F    | ilters                |                                |    |
| > Materials Requests                                                                     |        |                       |                                |    |
| > Web Builder                                                                            | Select | Id                    | Title (not shown)              | SI |
| Languages and Translations                                                               |        | <b>₽</b> 3            |                                | А  |
| Catalog / Grouped Works                                                                  |        |                       | Account Macaza                 |    |
| ✓ Local Catalog Enrichment                                                               |        | <b>₽</b> 6            | Account Message                | A  |
| Bad Words List<br>Browse Category Groups<br>» Browse Categories<br>Collection Spotlights |        | <ul><li>✓ 5</li></ul> | Our book drop is closed today! | A  |
| JavaScript Snippets<br>Placards<br>System Messages                                       |        | <ul><li>𝑘 4</li></ul> | Testing                        | A  |
| > Third Party Enrichment                                                                 |        | 17                    | Title                          | A  |

#### STEP 2

#### **Click on Browse Categories**

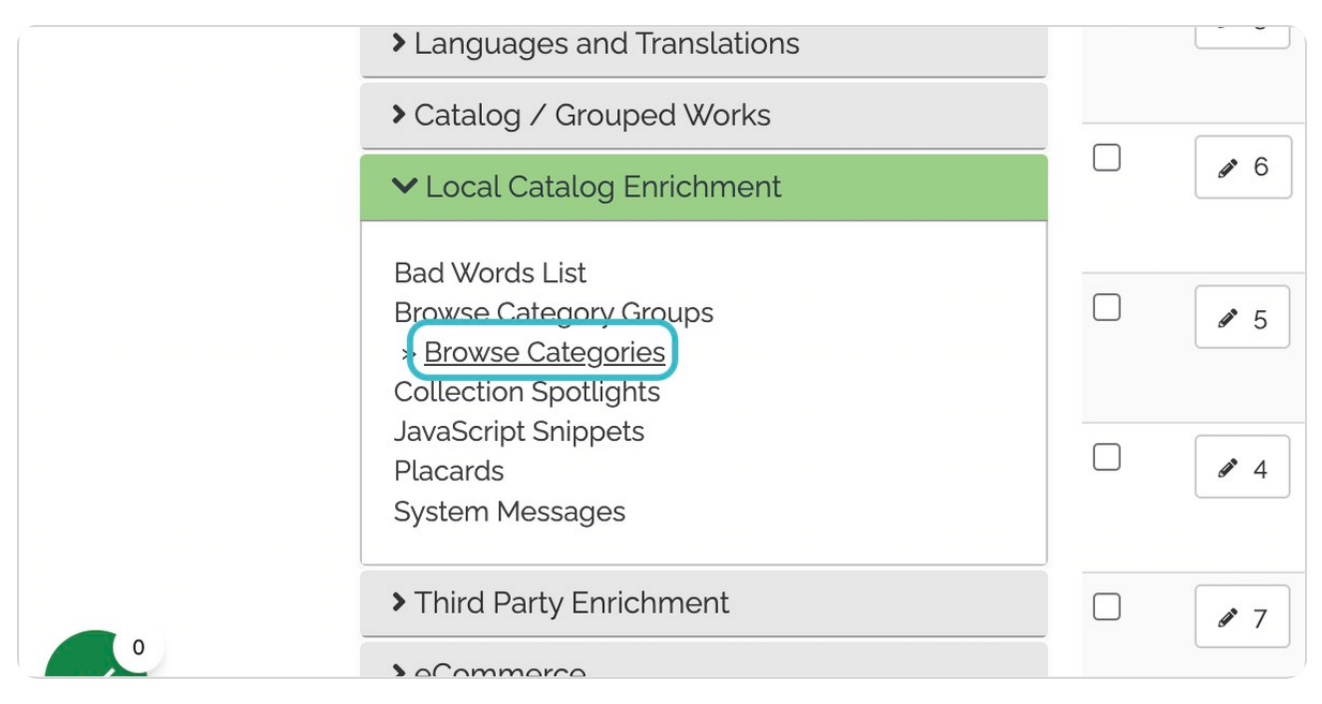

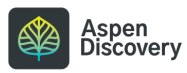

```
STEP 3
```

Locate the browse category you want to delete, then click the ID button to edit.

|  | <ul><li></li></ul>     | Board Books              | m_board_books           | 1 | Everyon             |
|--|------------------------|--------------------------|-------------------------|---|---------------------|
|  | <ul><li>✓ 84</li></ul> | Books by J.K.<br>Rowling | m_books_by_jk_rowling   | 2 | Selected<br>Library |
|  | # 95                   | Books for Kids           | books_for_kids_library_ |   | Selected<br>Library |

#### STEP 4

### **Click on Delete**

A dialogue box will pop up asking you to confirm. Once deleted, the browse category is gone forever!

| Browse                           | owse » Adminis<br>Cate | stration Home | » Local Enrichm | ent »Brows   | e Categories |
|----------------------------------|------------------------|---------------|-----------------|--------------|--------------|
| Browse                           | Cate                   | gorie         | €S              |              |              |
|                                  |                        |               |                 |              |              |
| <ul><li>Return to List</li></ul> | 3 History              | Telete        | ,               |              |              |
| Del ? Required                   | 1                      |               |                 |              |              |
| be                               | Required               | l ? Required  | l ? Required    | l 😮 Required | Required     |

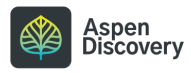

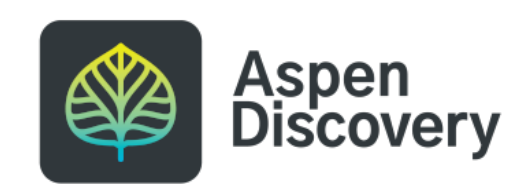